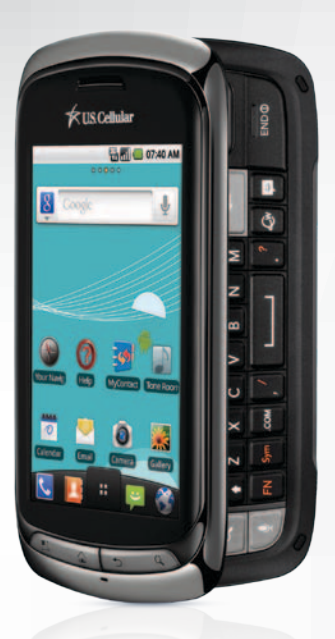

## LG GENESIS

# GET ALL THE RIGHT TOUCHES

With this Android<sup>™</sup>-Powered Smartphone

## ACCELERATE WITH ANDROID 2.2

This hyper-quick platform jumpstarts your mobile life with faster performance times and quicker cycling between apps.

## A ROOMFUL OF INTERNET

Extend Genesis' mobile Internet by activating the phone's Wi-Fi® hotspot\* signal to beam wireless access to up to 5 devices for email, web links, and social sites.

#### FULL PHYSICAL QWERTY KEYBOARD

Take your pick of physical keys or on-screen virtual ones. Either way, you can compose messages faster and make them really sing. The Swype<sup>®</sup> continuous-motion input feature automatically figures out which words you're spelling as you slide your fingertip across the virtual keyboard.

## UNIQUE SIDE-FOLDER DESIGN

Take your pick. Genesis sports both a 3.5" external and a 3.2" internal touch screen.

## ENLARGE YOUR PIC, FLICK, OR MUSIC

Want to share what's in your phone with your home electronics for roomsized impact? Genesis lets you stream media wirelessly to DLNA®-capable devices such as TVs, entertainment systems, and gaming consoles.

## 5.0 MP AUTOFOCUS CAMERA AND CAMCORDER WITH FLASH

Take high-resolution photos and videos in sunlight or low light. Zoom from afar or use macro mode up close. And use face tracking to automatically focus on the people in your shot.

## GIFTS FROM GOOGLE™ MOBILE SERVICES

Genesis is chock full of productivity tools like Gmail,<sup>™</sup> Google Talk,<sup>™</sup> and Google Voice Actions. Google Maps<sup>™</sup> Navigation speaks turn-by-turn directions with real-time traffic and 360° views of your destination.

## SOCIALIZE YOUR NETWORK

Send updates to Twitter,<sup>®</sup> Facebook<sup>®</sup>, or other online networks the moment something happens.

## HOME SCREENS THAT FEEL LIKE HOME

Modify five or seven of your home screens to put just the shortcuts you want at your fingertips.

\*U.S. Cellular service required, additional charges apply.

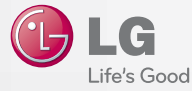

CIORCUD

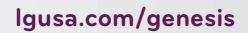

For Internal Use Only

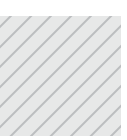

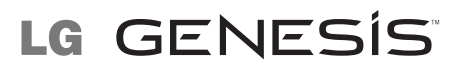

## ADD SCREENS AND CUSTOMIZE

With Genesis, you can customize five or seven home screen panels with widgets, apps, shortcuts, and more.

- 1) Press 🔍
- 2) Touch Home settings > 7 > OK.
- 3) Swipe to a screen with blank space. Touch and hold.
- 4) Touch Shortcuts, Widgets, or Folders.
- 5) Touch an item to add it to the screen.

#### LIVE WALLPAPER

Live wallpapers move and change. Some respond to touch or music playing.

- 1) Press 🔍 and touch Wallpaper.
- 2) Touch Live wallpapers.
- Touch a wallpaper, and then touch Set wallpaper.

## SET UP A GOOGLE ACCOUNT

Setting up a Google Account will allow you to use features such as Gmail and Android Market™

- 1) Touch 💷 > 🌁
- 2) Touch Next.
- 3) Touch Create or Sign in.
- Follow the on-screen steps to create or sign in to a Google Account.

#### ANDROID MARKET

Choose from thousands of free and paid apps.

- 1) Touch 📰 > 🛜.
- Scroll through the list, tap a category to browse, or tap to search for an app.
- 3) Touch an app to view details, and touch FREE or the price to download.
- Once installed, apps appear in the Downloads section at the bottom of the Applications screen.

## SET UP EMAIL

You'll set up your Gmail account when you sign in to your Google Account. You can set up other email accounts in the Email app.

- 1) Touch 🧖.
- Enter your email address and password and touch Next.
- 3) Set your name and the account's name and touch **Done**.

Tip: For corporate email, see your company's IT administrator for details such as domain/ username, password, and server.

#### SWYPE

With Swype, you can enter words with one continuous finger motion.

- 1) If Swype is not on, touch and hold any text entry field.
- 2) Touch Input method > Swype.
- 3) With Swype on, touch and the virtual keyboard for a tutorial or tips.

## CONNECT TO WI-FI

Connect to a home, office, or public Wi-Fi network with Genesis.

- Press and touch Settings > Wireless & networks.
- 2) Touch Wi-Fi to turn on Wi-Fi.
- 3) Touch Wi-Fi settings.
- Touch a network to connect to it. (You may need to enter a password.)
- 5) Touch **Connect**.

#### PORTABLE WI-FI HOTSPOT

Share your U.S. Cellular connection wirelessly with other devices.

- Press I and touch Settings > Wireless & networks > Tethering & portable hotspot."
- 2) Touch Portable Wi-Fi hotspot > Agree.
- 3) Touch **Portable Wi-Fi hotspot settings** to manage the hotspot (for example, to change the password).
- \*U.S. Cellular service required, additional charges apply.

#### ACCESS RECENT APPS

Press and hold . A list of the eight most recently used apps will appear. Touch an app to access it. Press **5** to close the list without making a selection.

#### NAVIGATE WITH GOOGLE MAPS

Find your way with Google Maps Navigation.

- 1) Touch 📰 > 📐
- 2) Touch Accept.
- 3) Touch Speak Destination or Type Destination and enter your destination.

#### CONSERVE YOUR BATTERY

Your Genesis is packed with useful applications and features, so it'll be at your side day and night. One easy way to conserve your battery is to add the Power Control widget to one of your home screen panels. This widget allows you to manage Wi-Fi, *Bluetooth*<sup>®</sup>, GPS, auto-sync, and screen brightness in one convenient place. Turn off features when not in use, and turn down screen brightness when indoors.

#### GOOGLE VOICE ACTIONS

Perform many actions on your phone, including composing emails and messages, with your voice.

- 1) Touch 🎍 .
- 2) Speak your command:
  - "Send text to [recipient] [message]."
  - "Navigate to [address/city/business]."
  - "Go to [website]."
  - "Map of [address/city]."
  - "Listen to [artist/song/album]." These are just a few of the commands available!

Tip: To learn more about Google Voice Actions, visit google.com/mobile/voice-actions.

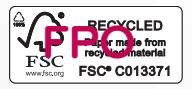

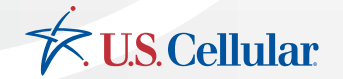

All materials in this card including, without limitation, the design, the text, and any marks are the property of LG Electronics, Inc. Copyright ©2011 LG Electronics, Inc. ALL RIGHTS RESERVED. LG is a registered trademark of LG Electronics, Inc. Genesis is a trademark of LG Electronics, Inc. Coopyright ©2011 LG Electronics, Inc. AlL RIGHTS RESERVED. LG is a registered trademark of LG Electronics, Inc. Genesis is a trademark of LG Electronics, Inc. Coopyright ©2011 LG Electronics, Inc. AlL RIGHTS RESERVED. LG is a registered trademark of LG Electronics, Inc. Genesis is a trademark of LG Electronics, Inc. Coopyright ©2011 LG Electronics, Inc. Coopyright ©2011 LG Electronics, Inc. AlL RIGHTS RESERVED. LG is a registered trademark of LG Electronics. MobileComm, USA, Inc. is under license. Other trademarks and trade names are tradeer to these of their respective owners. Unless otherwise specified herein, all accessories referenced herein are soldes to to charge unitable of their description. Screen shots are simulated and subject to change.